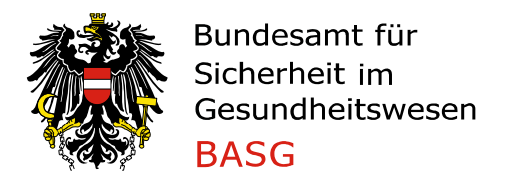

# Leitfaden Antrag auf Amtsbestätigung

## **1** AMTSBESTÄTIGUNG BEANTRAGEN

Um eine Amtsbestätigung (Certificate of a Pharmaceutical Product CPP) zu beantragen, wählen Sie im Bereich "Neues Anbringen" im Feld "Verfahren" den entsprechenden Antrag aus und starten mit "Antrag stellen". Es können folgende Anträge gestellt werden:

- Amtsbestätigung für eine Zulassung/Registrierung
- Amtsbestätigung für Herstellung

| eServices "Zulassung und    | Neues Anbringen |
|-----------------------------|-----------------|
| Arzneispezialitäten"        | Verfahren 🥥     |
| Neues Anbringen             | Antrag stellen  |
| Laufende Anbringen          |                 |
| Abgeschlossene Anbringen    |                 |
| Übersicht Arzneispezialität |                 |
|                             |                 |

#### 1.1 AMTSBESTÄTIGUNG FÜR EINE ZULASSUNG/REGISTRIERUNG

Auf **Seite 1** muss zunächst die Arzneispezialität ausgewählt werden. Sie können für jede Arzneispezialität, die Sie in Ihrer "Übersicht Arzneispezialität" sehen, einen Antrag stellen. Sollte die Arzneispezialität fehlen, wenden Sie sich bitte an <u>cpp@basg.gv.at</u>.

Geben Sie den Namen der Arzneispezialität im Suchfeld ein, markieren Sie die gewünschte Arzneispezialität und klicken Sie auf Daten übernehmen, um die Felder Zulassungsnummer und Inhaber inkl. Adresse auszufüllen. Wählen Sie das Bestimmungsland aus dem Katalog, und befüllen Sie die Daten zur Vermarktung bzw. zum Hersteller.

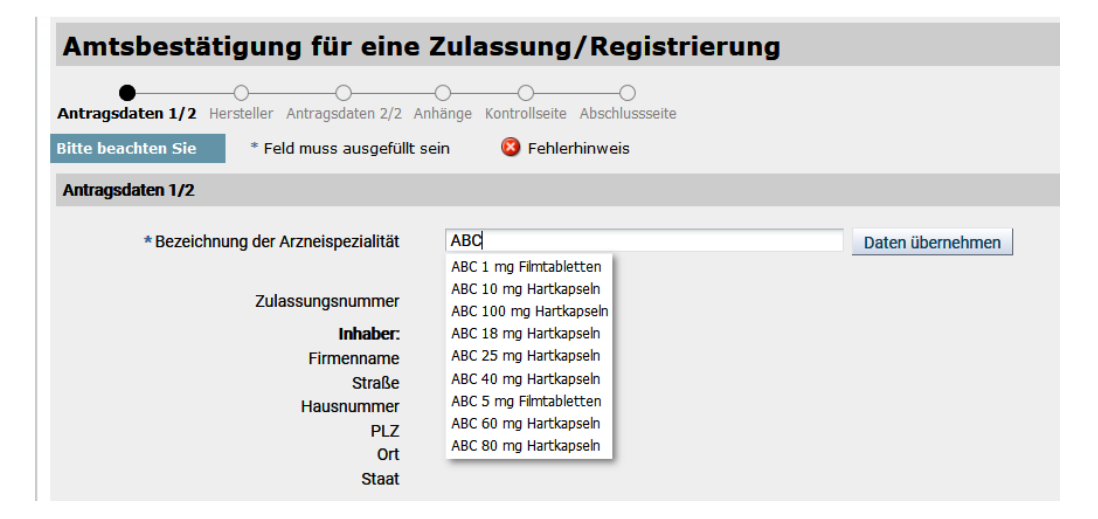

Ist die Arzneispezialität nicht vermarktet, geben Sie bitte den Grund im Feld "Anmerkungen" auf Seite 3 an. Die Auswahl bei Hersteller entspricht den Kategorien a-e im Formblatt F\_M64.

| * Bestimmungsland                                                  | V                                                                                                    |
|--------------------------------------------------------------------|----------------------------------------------------------------------------------------------------|
| * Ist die Arzneispezialität derzeit in Öster-<br>reich in Verkehr? | ⊖ Ja ⊖ Nein                                                                                                    |
| * Hersteller                                                       | <ul> <li>Der Zulassungsinhaber ist Hersteller der Arzneiform (Bulkware).</li> <li>Der Zulassungsinhaber führt nur die Kennzeichnung und/oder Abpackung durch.</li> <li>Der Zulassungsinhaber ist weder Hersteller der Arzneiform (Bulkware) noch führt er die Kennzeichnung und/oder Abpackung durch.</li> <li>Der Zulassungsinhaber ist Hersteller der Arzneiform (Bulkware) und weitere Hersteller der Arzneiform können involviert sein.</li> <li>Der Zulassungsinhaber ist gemeinsam mit weiteren Herstellern in die Herstellung der Arzneiform (Bulkware) involviert.</li> </ul> |

Anschließend sind Angaben zur Zustellung erforderlich.

Bei der Auswahl "Sonstiger Empfänger" sind die Datenfelder befüllbar, sonst vorausgefüllt bzw. ausgeblendet bei Selbstabholer.

| Zustellung                    |                                                                                                    |
|-------------------------------|----------------------------------------------------------------------------------------------------|
| * Anzahl der Exemplare        | 1                                                                                                    |
| * Zustellung soll erfolgen an | <ul> <li>Zulassungsinhaber</li> <li>Antragsteller</li> <li>Selbstabholer</li> <li>Sonstigen Empfänger</li> </ul> |
| * Firmenname                  | Q2-Testfirma                                                                                                    |
| * Straße                      | Traisengasse                                                                                                    |
| * Hausnummer                  | 5a                                                                                                    |
| *PLZ                          | 1200                                                                                                    |
| * Ort                         | Wien                                                                                                    |
| * Staat                       | Österreich                                                                                                    |
|                               |                                                                                                    |

Bitte geben Sie einen Rechnungsempfänger bekannt und ergänzen Sie ggf. die Auftragsnummer (PO-Nr.). Bei der Auswahl "Abweichender Rechnungsempfänger" sind die Datenfelder befüllbar, sonst vorausgefüllt.

| Rechnungsempfänger      |                                                                                                   |  |  |
|-------------------------|---------------------------------------------------------------------------------------------------|--|--|
|                         | <ul> <li>Antragsteller ist Rechnungsempfänger</li> <li>Abweichenden Rechnungsempfänger</li> </ul> |  |  |
| * Firmenname            | Q2-Testfirma                                                                                      |  |  |
| * Straße                | Traisengasse                                                                                      |  |  |
| * Hausnummer            | 5a                                                                                                |  |  |
| *PLZ                    | 1200                                                                                              |  |  |
| * Ort                   | Wien                                                                                              |  |  |
| * Staat                 | Österreich                                                                                        |  |  |
| Auftragsnummer (PO-Nr.) |                                                                                                   |  |  |
| Auftragenummer (DO Nr.) |                                                                                                   |  |  |
|                         |                                                                                                   |  |  |
| Zurück Weiter Abbrech   | en                                                                                                |  |  |

Auf **Seite 2** sind Angaben zum Hersteller (Name und Adresse, sowie Tätigkeit im Feld "Kategorie") anzugeben. Mit dem Plus-Zeichen am rechten Rand können weitere Eingabeblöcke erzeugt werden, das Minus-Zeichen löscht die Blöcke.

Wenn auf Seite 1 im Abschnitt Hersteller die 1. Option (Der Zulassungsinhaber ist Hersteller der Arzneiform (Bulkware) ausgewählt wurde, werden die Daten des Zulassungsinhabers vorausgefüllt und müssen nur noch mit der Tätigkeit im Feld "Kategorie" ergänzt werden.

| Amtsbestätigung für eine Zulassung/Registrierung |                                     |  |
|--------------------------------------------------|-------------------------------------|--|
| Antransdaten 1/2 Hersteller Antra                | -OOOOOOOOOO                         |  |
| Bitte beachten Sie * Feld m                      | uss ausgefüllt sein 🔞 Fehlerhinweis |  |
| Hersteller                                       | • -                                 |  |
| Firmenname                                       |                                     |  |
| Straße                                           |                                     |  |
| Hausnummer                                       |                                     |  |
| PLZ                                              |                                     |  |
| Ort                                              |                                     |  |
| Staat                                            | ×                                   |  |
| Kategorie                                        |                                     |  |
|                                                  |                                     |  |
| Hersteller                                       | -<br>-                              |  |
| Firmenname                                       | Q2-Testfirma                        |  |
| Straße                                           | Traisengasse                        |  |
| Hausnummer                                       | 5a                                  |  |
| PLZ                                              | 1200                                |  |
| Ort                                              | Wien                                |  |
| Staat                                            | Österreich                          |  |
| Kategorie                                        | Processing of non-sterile met 👱     |  |
| Zurück Weiter                                    | Abbrechen                           |  |
|                                                  |                                     |  |

Auf **Seite 3** geben Sie an, ob Modul 3.2.P.3.1 dem BASG bereits im eCTD vorliegt und wenn ja, mit welcher Sequenz die Vorlage erfolgte. Wenn Nein, ist Modul 3.2.P.3.1 verpflichtend auf Seite 4 hochzuladen.

Geben Sie bitte weiters an, was in der Zusammensetzung des CPPs angeführt werden soll, und ob weitere Informationen in einem Anschreiben auf Seite 4 hochgeladen werden.

Optional sind weitere Anmerkungen für die Bearbeitung Ihres Antrages.

| Amtsbestätigung für eine Zulassung/Registrierung                      |                                                                                  |  |  |
|-----------------------------------------------------------------------|----------------------------------------------------------------------------------|--|--|
| Antragsdaten 1/2 Hersteller Antragsdaten 2/2 Anha                     | onge Kontrollseite Abschlussseite                                                |  |  |
| Bitte beachten Sie * Feld muss ausgefüllt sein 🔞 Fehlerhinweis        |                                                                                  |  |  |
| Antragsdaten 2/2                                                      |                                                                                  |  |  |
| * Module 3.2.P.3.1 liegt im eCTD Format vor                           | ● Ja ○ Nein                                                                      |  |  |
| * Sequenz Nummer                                                      | 0023                                                                             |  |  |
| * In der Zusammensetzung sollen angeführt<br>werden                   | $\bigcirc$ nur die Wirkstoffe $\textcircled{\sc only}$ die Wirk- und Hilfsstoffe |  |  |
| *Zusätzliche Informationen über die Arznei-<br>spezialität liegen bei | ● Ja ○ Nein                                                                      |  |  |
| Anmerkungen                                                           | Text für Anmerkung                                                               |  |  |
| Zurück Weiter Abbreche                                                | n                                                                                |  |  |

Auf **Seite 4** können ergänzende Dokumente zum Antrag hochgeladen werden.

| Amtsbestätigung für eine Zulassung/Registrierung |                                                 |                           |                                               |   |
|--------------------------------------------------|-------------------------------------------------|---------------------------|-----------------------------------------------|---|
| Antragsdaten 1/2 Hersteller Antra                | gsdaten 2/2 Anhänge Kontrollseite               | O<br>a Abschlussseite     |                                               |   |
| Bitte beachten Sie * Feld                        | muss ausgefüllt sein 🛛 🔞 Fel                    | hlerhinweis               |                                               |   |
| Anhänge                                          |                                                 |                           |                                               |   |
| * Dokumenttyp                                    | ×                                               |                           |                                               |   |
| * Datei 😡                                        | * Datei 😡 Durchsuchen Keine Datei ausgewählt. 🧃 |                           |                                               |   |
| Kommentar                                        |                                                 |                           |                                               |   |
|                                                  | .A.                                             |                           |                                               |   |
|                                                  | Dokument hinzufügen                             |                           |                                               |   |
| Dokumentliste                                    | Dokumenttyp                                     | Dateiname                 | Kommentar                                     |   |
|                                                  | Anschreiben                                     | Cover letter.pdf          | Anbei finden Sie das Anschreiben              | Î |
|                                                  | Fachinformation (FI)                            | Fachinformation in EN.pdf | übersetzte Fachinformation als Anlage zum CPP | 1 |
|                                                  | SmPC                                            | SMPC.pdf                  | SmPC aus Variation IA/001                     | Ĥ |
|                                                  | Modul 3.2.P.3.1                                 | M32P31.pdf                |                                               | 1 |
| Zurück Weiter                                    | Abbrechen                                       |                           |                                               |   |

Die **Seite 5** (Kontrollseite) dient Ihrem Überblick. Bitte beachten Sie, dass Sie die Richtigkeit und Vollständigkeit der Angaben bestätigen müssen, bevor der Antrag abgesendet werden kann.

| 🗹 Ich bestätig | ☑ Ich bestätige die Richtigkeit und Vollständigkeit der Angaben. |           |  |  |
|----------------|------------------------------------------------------------------|-----------|--|--|
| <              |                                                                  |           |  |  |
| Zurück         | Senden                                                           | Abbrechen |  |  |

Die **Seite 6** (Abschlussseite) enthält die Verfahrensnummer, mit der Sie das Verfahren in den "Laufenden Anbringen" finden.

| Amtsbestätigung für eine Zulassung/Registrierung                                                                                               |  |  |
|----------------------------------------------------------------------------------------------------|--|--|
| Abschlusseite                                                                                                    |  |  |
| Ihr Antrag auf Amtsbestätigung für eine Zulassung/Registrierung wurde erfolgreich abgesendet. Sie erhalten in Kürze eine Bestätigung per Email |  |  |
| Verfahrensnummer 100240505                                                                                                    |  |  |
| Zurück Schließen Abbrechen                                                                                                    |  |  |

# 1.2 AMTSBESTÄTIGUNG FÜR HERSTELLUNG

Auf **Seite 1** muss zunächst der Name der Arzneispezialität eingegeben werden. Wählen Sie das Bestimmungsland aus dem Katalog, und befüllen Sie die Daten zum Hersteller.

Die Auswahl bei Hersteller entspricht den Kategorien a-e im Formblatt F\_M64.

| Amtsbestätigung für Herstellung                                          |                                                                                                    |  |
|--------------------------------------------------------------------------|----------------------------------------------------------------------------------------------------|--|
| Antragsdaten 1/2 Hersteller Antragsdaten 2/2 Anha                        | ange Kontrollseite Abschlussseite                                                                                                    |  |
| Bitte beachten Sie * Feld muss ausgefüllt sein 🔞 Fehlerhinweis           |                                                                                                    |  |
| Antragsdaten 1/2                                                         |                                                                                                    |  |
| * Bezeichnung der Arzneispezialität<br>* Bestimmungsland<br>* Hersteller | Test Tablette         Vietnam <ul> <li>Der Antragsteller ist Hersteller der Arzneiform (Bulkware).</li> <li>Der Antragsteller führt nur die Kennzeichnung und/oder Abpackung durch.</li> <li>Der Antragsteller ist weder Hersteller der Arzneiform (Bulkware) noch führt er die Kennzeichnung und/oder Abpackung durch.</li> <li>Der Antragsteller ist Hersteller der Arzneiform (Bulkware) und weitere Hersteller der Arzneiform können involviert sein.</li> <li>Der Antragsteller ist gemeinsam mit weiteren Herstellern in die Herstellung der Arzneiform (Bulkware) involviert.</li> </ul> |  |

Anschließend sind Angaben zur Zustellung erforderlich.

Bei der Auswahl "Sonstiger Empfänger" sind die Datenfelder befüllbar, sonst vorausgefüllt bzw. ausgeblendet bei Selbstabholer.

| Zustellung                    |                                                                                                    |
|-------------------------------|----------------------------------------------------------------------------------------------------|
| * Anzahl der Exemplare        | 1                                                                                                    |
| * Zustellung soll erfolgen an | <ul> <li>Zulassungsinhaber</li> <li>Antragsteller</li> <li>Selbstabholer</li> <li>Sonstigen Empfänger</li> </ul> |
| * Firmenname                  | Q2-Testfirma                                                                                                    |
| * Straße                      | Traisengasse                                                                                                    |
| * Hausnummer                  | 5a                                                                                                    |
| * PLZ                         | 1200                                                                                                    |
| * Ort                         | Wien                                                                                                    |
| * Staat                       | Österreich                                                                                                    |
|                               |                                                                                                    |

Bitte geben Sie einen Rechnungsempfänger bekannt und ergänzen Sie ggf. die Auftragsnummer (PO-Nr.). Bei der Auswahl "Abweichender Rechnungsempfänger" sind die Datenfelder befüllbar, sonst vorausgefüllt.

| Rechnungsempfänger      |                                                                                                   |  |
|-------------------------|---------------------------------------------------------------------------------------------------|--|
|                         | <ul> <li>Antragsteller ist Rechnungsempfänger</li> <li>Abweichenden Rechnungsempfänger</li> </ul> |  |
| * Firmenname            | Q2-Testfirma                                                                                      |  |
| * Straße                | Traisengasse                                                                                      |  |
| * Hausnummer            | 5a                                                                                                |  |
| *PLZ                    | 1200                                                                                              |  |
| * Ort                   | Wien                                                                                              |  |
| * Staat                 | Österreich                                                                                        |  |
| Auftragsnummer (PO-Nr.) |                                                                                                   |  |
| Auftragsnummer (PO-Nr.) |                                                                                                   |  |
| Zurück Weiter Abbrech   | en                                                                                                |  |

Auf **Seite 2** sind Angaben zum Hersteller (Name und Adresse, sowie Tätigkeit im Feld "Kategorie") anzugeben. Mit dem Plus-Zeichen am rechten Rand können weitere Eingabeblöcke erzeugt werden, das Minus-Zeichen löscht die Blöcke.

| Amtsbestätigung für Herstellung                                                   |           |  |  |  |  |
|-----------------------------------------------------------------------------------|-----------|--|--|--|--|
| Antragsdaten 1/2 Hersteller Antragsdaten 2/2 Anhänge Kontrollseite Abschlussseite |           |  |  |  |  |
| Bitte beachten Sie * Feld muss ausgefüllt sein 🔇 Fehlerhinweis                    |           |  |  |  |  |
| Hersteller                                                                        | +         |  |  |  |  |
| Firmenname                                                                        |           |  |  |  |  |
| Straße                                                                            |           |  |  |  |  |
| Hausnummer                                                                        |           |  |  |  |  |
| PLZ                                                                               |           |  |  |  |  |
| Ort                                                                               |           |  |  |  |  |
| Staat                                                                             | v         |  |  |  |  |
| Kategorie                                                                         |           |  |  |  |  |
| Zurück Weiter                                                                     | Abbrechen |  |  |  |  |

Auf **Seite 3** geben Sie an, ob weitere Informationen in einem Anschreiben auf Seite 4 hochgeladen werden. Optional sind weitere Anmerkungen für die Bearbeitung Ihres Antrages.

| Amtsbestätigung für Herstellung                                                |                                         |  |  |  |
|--------------------------------------------------------------------------------|-----------------------------------------|--|--|--|
| Antragsdaten 1/2 Hersteller Antragsdaten 2/2 Anha                              | )O<br>inge Kontrollseite Abschlussseite |  |  |  |
| Bitte beachten Sie * Feld muss ausgefüllt sein 😢 Fehlerhinweis                 |                                         |  |  |  |
| Antragsdaten 2/2                                                               |                                         |  |  |  |
| *Zusätzliche Informationen über die Arznei- ○ Ja ○ Nein spezialität liegen bei |                                         |  |  |  |
| Anmerkungen                                                                    | Anmerkung zum CPP                       |  |  |  |
|                                                                                |                                         |  |  |  |
| Zurück Weiter Abbrecher                                                        |                                         |  |  |  |

Auf **Seite 4** sind ergänzende Dokumente zum Antrag hochzuladen, insbesondere die Zusammensetzung und der Nachweis zum Hersteller analog zu Modul 3.2.P.3.1.

| Amtsbestätigung für Herstellung                                                   |                                |                  |                       |   |  |  |
|-----------------------------------------------------------------------------------|--------------------------------|------------------|-----------------------|---|--|--|
| Antragsdaten 1/2 Hersteller Antragsdaten 2/2 Anhänge Kontrollseite Abschlussseite |                                |                  |                       |   |  |  |
| Bitte beachten Sie * Feld muss ausgefüllt sein 😵 Fehlerhinweis                    |                                |                  |                       |   |  |  |
| Anhänge                                                                           |                                |                  |                       |   |  |  |
| * Dokumenttyp                                                                     | v                              |                  |                       |   |  |  |
| * Datei 😡                                                                         | Durchsuchen Keine Datei ausger | vählt. 🧃         |                       |   |  |  |
| Kommentar                                                                         |                                |                  |                       |   |  |  |
|                                                                                   |                                | h.               |                       |   |  |  |
|                                                                                   | Dokument hinzufügen            |                  |                       |   |  |  |
| Dokumentliste                                                                     | Dokumenttyp                    | Dateiname        | Kommentar             |   |  |  |
|                                                                                   | Anschreiben                    | Cover letter.pdf | Informationen zum CPP | Î |  |  |
| Zurück Weiter Abbrechen                                                           |                                |                  |                       |   |  |  |

Die **Seite 5** (Kontrollseite) dient Ihrem Überblick. Bitte beachten Sie, dass Sie die Richtigkeit und Vollständigkeit der Angaben bestätigen müssen, bevor der Antrag abgesendet werden kann.

| 🗹 Ich bestätige die Richtigkeit und Vollständigkeit der Angaben. |        |           |  |  |  |
|------------------------------------------------------------------|--------|-----------|--|--|--|
| <                                                                |        |           |  |  |  |
| Zurück                                                           | Senden | Abbrechen |  |  |  |

Die **Seite 6** (Abschlussseite) enthält die Verfahrensnummer, mit der Sie das Verfahren in den "Laufenden Anbringen" finden.

| Amtsbestätigung für Herstellung                                                                                                    |           |           |  |  |
|----------------------------------------------------------------------------------------------------|-----------|-----------|--|--|
| Abschlusseite                                                                                                    |           |           |  |  |
| Ihr Antrag auf Amtsbestätigung für eine Zulassung/Registrierung wurde erfolgreich abgesendet. Sie erhalten in Kürze eine Bestätigung per Email. |           |           |  |  |
| Verfahrensnummer 100240512                                                                                                    |           |           |  |  |
| Zurück                                                                                                    | Schließen | Abbrechen |  |  |

## 2 Antrag mit Antragsformblatt

Während der Übergangsfrist besteht weiterhin die Möglichkeit einen Antrag mit Antragsformblatt zu stellen.

- Übermitteln Sie uns bitte nur einen Antrag pro E-Mail.
- Verwenden Sie nur das unten angeführten Antragsformblatt. (Auf der Homepage Amtsbestätigung CPP zu finden.)
- Schreiben Sie spezielle Informationen (wie z. B. welche Dokumente an das CPP angehängt werden sollen, dass das CPP persönlich abgeholt wird usw.) nicht in den E-Mail-Text, sondern ausschließlich in den dafür vorgesehenen Abschnitt auf dem Antragsformblatt (Anmerkungen).
- Bitte übermitteln Sie uns sämtliche Unterlagen (Antragsformblatt, Anhänge zum CPP und ggf. Angaben zum Hersteller) in einem Dokument.